## USB to HDMI adaptor

Art.no 38-4614 Model AN2820

Please read the entire instruction manual before using the product and then save it for future reference. We reserve the right for any errors in text or images and any necessary changes made to technical data. In the event of technical problems or other queries, please contact our Customer Services.

## Product description

Functions as an external graphics card which converts a computer USB port into an HDMI output allowing for direct display onto an additional monitor. Can be used to mirror your screen image or to double your work area (increase Windows desktop). Audio signals are also transmitted through the adaptor.

Connect an HDMI cable (sold separately) the between the USB to HDMI adaptor and the additional monitor.

Supports resolutions of up to  $1920 \times 1080$  pixels.

#### Package contents

- USB to HDMI adaptor
- Instruction manual
- USB cable

#### Installation

Compatible operating systems:

Windows 10 (32/64-bit), 8 (32/64-bit), 7 (32/64-bit), Vista and XP (SP3). Note: It is very important that your graphics card drivers are updated before beginning installation.

#### Example installation on Windows 7 (English version)

- 1. Connect the adaptor to an USB port (version 2.0 or later) on your computer.
- The adaptor will automatically 2. be detected and displayed in "Control Panel" in "Other devices" under "Device manager". Its display name will be "USB HDMI Adapter", but it will be marked initially by a warning icon as all of its drivers have yet to be installed.
- 3. Right click the USB HDMI Adapter icon and select Update Driver Software.
- 4. If you encounter a "User Account Control" dialogue box when attempting to install the drivers, enter your administrator's password. Otherwise click on Allow/Yes to continue installation.
- 5. Click on Search automatically for driver software in order to start an Internet search for the latest drivers.

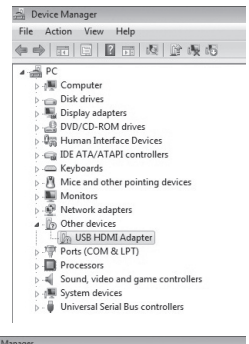

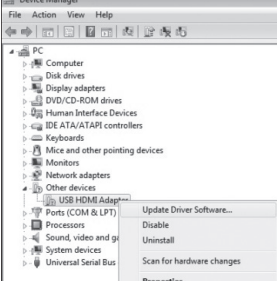

| 6. | Once the latest drivers |
|----|-------------------------|
|    | are found the "Licence  |
|    | agreement" box should   |
|    | then appear. Click on   |
|    | I Accept to continue    |
|    | installation.           |
|    |                         |

7. A warning dialogue will appear once the installation starts, warning you that possible screen flashing or black screens might occur during installation. Installation may take some time. Allow the installation process to complete

| DISF                                                                                                  | EXTEINE SOF WARE EIGENSET                                                                                                    | ORLEWENT                                                                                                    |
|----------------------------------------------------------------------------------------------------|----------------------------------------------------------------------------------------------------|----------------------------------------------------------------------------------------------------|
| IMPORTANT<br>Do not install<br>(collectively, t<br>read the follow<br>Software, you<br>to so agree, d | <ul> <li>READ BEFORE COPYING, INST/<br/>or use this software and any associ<br/>he "Software") until you (individual o<br/>ving terms and conditions. By insta<br/>agree to the terms of this Agreeme<br/>o not install or use the Software.</li> </ul> | ALLING OR USING.<br>iated materials<br>r entity) have careful<br>lling or using the<br>nt. If you do not wish |
| 1. LICENSES                                                                                           | 8:                                                                                                    |                                                                                                    |
| If you shall a shall a shall a shall a                                                                | are an end user, the "SINGLE USEF<br>pply to you.<br>are a network administrator, the "SI"<br>pply to you.                                                                                                    | R LICENSE" below                                                                                              |
|                                                                                                    |                                                                                                    |                                                                                                    |
|                                                                                                    | I Acc                                                                                                    | ppt R Cancel                                                                                                  |
| ) 🚽 Update Dri<br>Windows h                                                                           | ver Software - DisplayLink Display Adapter (4028)<br>as successfully updated your driver softv                                                                                                    | vare                                                                                                    |
| ○ □ Update Dri<br>Windows h<br>Windows has fi                                                         | 1 Acc<br>ver Software - DisplayLink Display Adapter (4028)<br>as successfully updated your driver softw<br>nished installing the driver software for this device:                                                                                       | vare                                                                                                    |
| Update Dri<br>Windows h<br>Windows has fi<br>Disp                                                     | 1 Acc<br>ver Software - DisplayLink Display Adapter (1820)<br>as successfully updated your driver softw<br>mohel installing the driver software for this device.<br>Ing Link Display Adapter (1820)                                                     | vare                                                                                                    |
| Update Dri<br>Windows h<br>Windows has fi<br>Disp                                                     | er Software - DisplayLink Display Adapter (HD2D)<br>an successfully updated your driver softw<br>mished installing the silver software for this device.<br>IngLink Display Adapter (HD2D)                                                               | vare                                                                                                    |
| ○ 2 Update Dri<br>Windows h<br>Windows has fi<br>Ø Disp                                               | 1 Acc<br>ver Software : DisplayLink Display Adapter (8026)<br>as successfully updated your driver softw<br>mished installing the aiver software for this device.<br>Ing.Link Display Adapter (8028)                                                     | vare                                                                                                    |

Install Displayl ink Software for Displayl ink Device

and wait for further instructions. All software configuration takes place automatically. Wait until the message "Windows has successfully updated your driver software" is shown, to confirm successful installation. Click on Close to continue.

The adaptor should now appear in "Control panel/Device Manager" using its specific model name. The name should read "Display Link display Adapter", confirming that all drivers have been installed.

| A Pr       | •                                  |
|------------|------------------------------------|
| a long i t | Computer                           |
| 1.1.1      | Dick driver                        |
|            | Disnlay adapters                   |
| 1.0        | DVD/CD-ROM driver                  |
| i fina     | Human Interface Devicer            |
| 1.48       | IDE ATA/ATABL controllers          |
| 1          | Keyboards                          |
| 19         | Mice and other pointing devicer    |
|            | Manitary                           |
|            | Network adapters                   |
| . 10       | Posts (COM & LDT)                  |
|            | Processors                         |
|            | Sound video and game controller    |
|            | Sourie, video and game controllers |
| P 19       | Universal Second Procession        |
| P          | UCD Diala Adapted                  |
| 4-9        | OSB Display Adapters               |

## Operating instructions

Connect an HDMI cable between the adaptor and the extra monitor. The DisplayLink Manager icon should now appear in your taskbar. Allow the DisplayLink software to complete its configuration process, if this is a first time installation. It is possible that your screen might flicker or blackout during the configuration process.

## Settings for Windows 7 and Windows 8

Note: These are only meant to be general settings instructions and may differ somewhat depending on which computer the USB to HDMI adaptor is connected to.

#### Open the DisplayLink

Manager software by clicking on its taskbar icon.

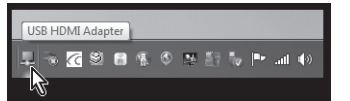

Activate the extra display monitor/screen by selecting one of the following options:

- Extend To: Stretches the desktop to the Right , Left, Above or **Below** in relation to its existing position.
- Extend: Extends the desktop onto the new screen.

Set as Main Monitor: Uses the extra monitor as your main monitor.

Notebook-monitor off: Turns off your laptop monitor.

Mirror: Mirrors the same image on all connected monitors. Off: Turns off the DisplayLink programme and the extra display monitor.

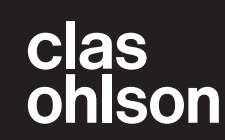

DisplayLink

English

To set the resolution and orientation of the extra screen, click on Avancerad settings.

To set the image display setting using Windows Mobility Center, press [

Example use of Windows Mobility Center in Windows 7 and 8. Windows 8 PC screen only Windows 7 Extend Computer only Extend Duplicate Projector only 

### Cleaning

Disconnect the USB-HDMI adaptor from your computer and wipe it clean using a soft moistened cloth. Never use abrasive cleaning agents or solvents.

Second screen onl

## Disposal

This product should be disposed of in accordance with local regulations. If you are unsure how to proceed, contact your local council.

### **Specifications**

| USB connection          | USB 2.0                                                                                     |
|-------------------------|---------------------------------------------------------------------------------------------|
| Video interface         | HDMI                                                                                        |
| Connections             | Video output – HDMI 19-pin female<br>Video in – USB mini-B female                           |
| Programme compatibility | Windows 10 (32/64-bit),<br>Windows 8 (32/64-bit),<br>Windows 7 (32/64-bit), Vista, XP (SP3) |
| Power supply            | 5 V/350 mA (via USB-port)                                                                   |
| Operating environment   | Humidity 0–85 % (RH)                                                                        |
| Operating temperature   | 10–40 °C                                                                                    |
| Storage temperature     | −10–80 °C                                                                                   |
| Size (L × W × H)        | 84.5 × 55.5 × 18 mm                                                                         |

#### Screen resolution

| Resolution  | Designation             | 16-bit<br>refresh rate (Hz) | 32-bit<br>refresh rate (Hz) |
|-------------|-------------------------|-----------------------------|-----------------------------|
| 640 × 480   | VGA                     | 60/72/75/85                 | 60/72/75/85                 |
| 800 × 600   | SVGA                    | 56/60/72/75/85              | 56/60/72/75/85              |
| 1024 × 768  | XGA                     | 60/70/75/85                 | 60/70/75/85                 |
| 1280 × 720  | 720p (HD)               | 60                          | 60                          |
| 1280 × 768  | WXGA+                   | 60/75/85                    | 60/75/85                    |
| 1280 × 800  | WXGA                    | 60                          | 60                          |
| 1280 × 1024 | SXGA                    | 60/75/85                    | 60/75/85                    |
| 1366 × 768  | WXGA+                   | 60                          | 60                          |
| 1400 × 1050 | SXGA+                   | 60/75/85                    | 60/75/85                    |
| 1600 × 1200 | UXGA                    | 60                          | 60                          |
| 1680 × 1050 | WSXGA+                  | 60                          | 60                          |
| 1920 × 1080 | 1080p<br>(FHD, Full HD) | 60                          | 60                          |

## Troubleshooting

| Problem                                                                                                | Solution                                                                                                    |
|----------------------------------------------------------------------------------------------------|----------------------------------------------------------------------------------------------------|
| My computer keeps<br>"freezing" during<br>installation.                                                | Deactivate your anti-virus program and<br>turn off any other unnecessary programs<br>during installation.                                                                                                    |
|                                                                                                    | Download and install the latest graphics card drivers.                                                                                                    |
| The adaptor connected monitor flashes or is completely black.                                          | Check that the LED on the connected<br>monitor is a solid green. Sometimes it<br>takes a while for the picture to display.<br>Allow some time for the monitor to<br>produce a functioning display before<br>taking further action.                                                             |
|                                                                                                    | Try re-starting your computer.                                                                                                    |
|                                                                                                    | standby mode.                                                                                                    |
|                                                                                                    | Check your cable connections if your<br>monitor's red/orange LED appear.<br>If the problem persists; uninstall<br>the software, disconnect the USB-HDMI<br>adaptor, reinstall the software and try again.                                                                                      |
|                                                                                                    | If the extra monitor is a TV, check that it<br>is set to the correct channel/input source.<br>Refer to the TV set's instruction manual.                                                                                                    |
| The adaptor connected screen flashes.                                                                  | This problem is usually caused by<br>the refresh rate setting being set too low.<br>In Mirror mode, increase the refresh rate                                                                                                    |
|                                                                                                    | of the primary monitor.                                                                                                    |
|                                                                                                    | rate of the secondary monitor.                                                                                                    |
| The desktop screen display<br>of the secondary monitor<br>has a black border when<br>in "extend mode". | This occurs if the resolution of<br>the secondary monitor is higher than<br>that of the primary monitor. Set the same<br>resolution for both monitors.                                                                                                    |
| I don't receive any audio<br>from my connected TV.                                                     | Make sure that your computer is set to<br>the correct sound output. Enter the Audio<br>Devices settings in Control Panel.<br>Make sure that <b>USB HDMI Adapter</b><br>is chosen as the default audio device,<br>otherwise right-click on it and then select<br><b>Use as default device</b> . |
| The picture becomes                                                                                    | Try this:                                                                                                    |
| video in fullscreen mode.                                                                              | Reduce the resolution setting to $640 \times 480$ or $800 \times 600$ pixels.                                                                                                    |
|                                                                                                    | Use the USB-HDMI adaptor in<br>"extend mode".                                                                                                    |
|                                                                                                    | Shut off any unnecessary functions which require a lot of processor capacity.                                                                                                    |
|                                                                                                    | If you still have a poor picture, try these steps:                                                                                                    |
|                                                                                                    | Certain media players require DirectX<br>hardware support in order to work well,<br>try using another media player that<br>requires less DirectX hardware support.                                                                                                    |
|                                                                                                    | Drag the media player over to the secondary<br>monitor and turn the media player off.<br>Restart the media player – it should now<br>open on the secondary monitor. Try playing<br>the media file again.                                                                                       |
|                                                                                                    | Try reducing the hardware acceleration of<br>the primary monitor (NOT the secondary<br>monitor) to level 1, 2 or 3 and then restart<br>the media player.                                                                                                    |
|                                                                                                    | Set the hardware acceleration like this:<br>Right-click on any open area of<br>the desktop and then choose <b>Properties</b><br>> <b>Settings</b> > <b>Advanced</b> > <b>Troubleshoot</b> .<br>Some media players use this setting even<br>if playback occurs on another monitor.              |

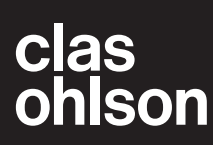

# **USB till HDMI-adapter**

Art.nr 38-4614 Modell AN2820

Läs igenom hela bruksanvisningen före användning och spara den sedan för framtida bruk. Vi reserverar oss för ev. text- och bildfel samt ändringar av tekniska data. Vid tekniska problem eller andra frågor, kontakta vår kundtjänst.

## Produktbeskrivning

Adaptern fungerar som ett externt grafikkort och omvandlar en USBport i datorn till en HDMI-utgång för att visa bilden på t.ex. en TV eller en extra bildskärm. Kan användas både för att spegla bilden på datorn och för att dubblera arbetsytan (utökat Windowsskrivbord). Även ljudet kan sändas i samma HDMI-kabel genom adaptern.

Anslut en HDMI-kabel (säljs separat) mellan USB-adaptern och din extraskärm.

Stöder upplösning på upp till 1920 × 1080 pixlar för extraskärmen.

#### Förpackningen innehåller

- USB till HDMI-adapter
- Bruksanvisning
- USB-kabel

#### Installation

Programvaran är kompatibel med följande operativsystem: Windows 10 (32/64-bit), 8 (32/64-bit), 7 (32/64-bit), Vista and XP (SP3). **Obs!** Det är mycket viktigt att uppdatera grafikkortets drivrutiner innan installationen påbörjas.

#### Installationsexempel för Windows 7 (engelsk version)

- 1. Anslut adaptern till en USB 2.0-port eller senare på din dator.
- Datorn hittar adaptern och den visas i "Control Panel" under "Other devices" i "Device manager". Adaptern visas som "USB HDMI Adapter", men den visas med ett utropstecken eftersom alla drivrutiner ännu inte är installerade.
- 3. Högerklicka på ikonen USB HDMI Adapter och välj Update Driver Software.
- Om rutan "User Account Control" visas när du försöker installera drivrutinerna, skriv då in administratörslösenordet eller klicka på Allow/Yes för att fortsätta installationen om inte lösenordet behövs.
- Klicka på Search automatically for driver software för att starta Internetsökningen efter de senaste drivrutinerna.

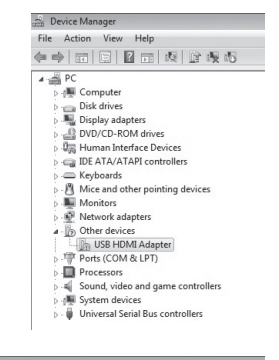

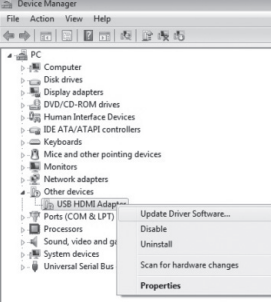

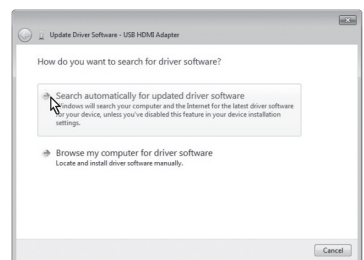

- En ruta för "License agreement" (godkännande av licenstexten) visas. Klicka på I Accept för att fortsätta installationen.
- När installationen börjar visas en ruta som upplyser om att skärmen kan blinka eller bli helt svart under installationen. Vänta medan installationen fortsätter. Programmet konfigureras automatiskt, vänta tills det är färdigt och

|                                                                                                    |                                                                                                    | 1                                                                                                    | 3                                  |
|----------------------------------------------------------------------------------------------------|----------------------------------------------------------------------------------------------------|----------------------------------------------------------------------------------------------------|------------------------------------|
|                                                                                                    |                                                                                                    | Displa                                                                                                    | ayLi                               |
| English                                                                                                    | -                                                                                                    |                                                                                                    | 7.6.56                             |
| DISPL                                                                                                    | AYLINK SOFTWARE L                                                                                                    | ICENSE AGREEMENT                                                                                                    |                                    |
| IMPORTANT - F<br>Do not install or<br>(collectively, the<br>read the followin<br>Software, you a<br>to so agree, do | READ BEFORE COPY<br>use this software and a<br>"Software") until you (in<br>g terms and conditions<br>gree to the terms of this<br>not install or use the So | ING, INSTALLING OR US<br>any associated materials<br>ndividual or entity) have o<br>By installing or using the<br>Agreement. If you do n<br>oftware. | SING.<br>arefully<br>he<br>ot wish |
| 1. LICENSES:                                                                                                    |                                                                                                    |                                                                                                    |                                    |
| <ul> <li>If you an shall app</li> <li>If you an shall app</li> </ul>                                                | e an end user, the "SING<br>oly to you.<br>e a network administrate<br>oly to you.                                                                           | GLE USER LICENSE" be<br>or, the "SITE LICENSE" I                                                                                                    | low:                               |
|                                                                                                    |                                                                                                    | I Accept                                                                                                    | Cancel                             |
|                                                                                                    |                                                                                                    |                                                                                                    |                                    |
|                                                                                                    |                                                                                                    |                                                                                                    |                                    |
| 🍚 📋 Update Driver                                                                                                   | Software - DisplayLink Display Ada                                                                                                    | ipter (4028)                                                                                                    |                                    |
| Windows has                                                                                                    | successfully updated your                                                                                                    | driver software                                                                                                    |                                    |
|                                                                                                    |                                                                                                    |                                                                                                    |                                    |
| Windows has finis                                                                                                   | hed installing the driver software for                                                                                                    | or this device:                                                                                                    |                                    |

"Windows has successfully updated your driver software" visas på skärmen. Klicka på Close för att fortsätta.

 Adaptern visas nu i "Kontrollpanelen/ DeviceManager" med sin rätta modellbeteckning. Adaptern visas som "Display Link display Adapter", det betyder att alla drivrutiner är installerade.

| m Di | evice Manager                      |
|------|------------------------------------|
| File | Action View Help                   |
| ¢= = | ) T C B T Q D Q A                  |
| 4.4  | PC                                 |
| Þ    | Computer                           |
| Þ    | Disk drives                        |
| Þ    | Display adapters                   |
| Þ    | - DVD/CD-ROM drives                |
| Þ    | Human Interface Devices            |
| Þ    | IDE ATA/ATAPI controllers          |
| Þ    | - Keyboards                        |
| Þ    | • Mice and other pointing devices  |
| Þ    | Monitors                           |
| Þ    | • Network adapters                 |
| Þ    | Ports (COM & LPT)                  |
| Þ    | Processors                         |
| Þ    | Sound, video and game controllers  |
| Þ    | 📲 System devices                   |
| Þ    | 📲 Universal Serial Bus controllers |
|      | 📲 USB Display Adapters             |
|      | DisplayLink Display Adapter (402B) |

Close

## Användning

Anslut en HDMI-kabel från adaptern till den extra bildskärmen. Ikonen för programmet DisplayLink Manager visas i aktivitetsfältet. Vänta tills programmet DisplayLink konfigurerats när det används första gången. Skärmen kan flimra eller bli helt svart under tiden som konfigureringen pågår.

## Inställningar i Windows 7 och 8

**Obs!** Detta är generella inställningar, de kan skilja sig åt något beroende på vilken dator som USB till HDMI-adaptern är ansluten till.

#### Öppna programmet DisplayLink Manager

genom att klicka på ikonen nere i aktivitetsfältet.

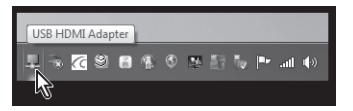

Aktivera den anslutna skärmen genom att välja något av alternativen:

Extend To (utvidga till): utvidga skrivbordet i förhållande till den befintliga skärmen, **Right** (till höger), **Left** (till vänster), **Above** (över), **Below** (under).

Extend (utvidga): utvidga skärmbilden till den nya skärmen.

Set as Main Monitor (ställ in som primär skärm): använd den skärm som är ansluten till adaptern som primär skärm.

Notebook-monitor off (stäng av laptopskärm): stäng av den primära skärmen.

Mirror (spegla): visa samma bild på alla anslutna bildskärmar. Off (stäng av): stäng av programmet DisplayLink och visningen av dess anslutna bildskärm.

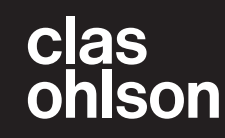

Svenska

För att ställa in upplösning och orientering på den extra bildskärmen klickar du på **Avancerad konfiguration**.

För att ställa in hur bilden ska visas går du in i Windows mobilitetscenter genom att trycka [

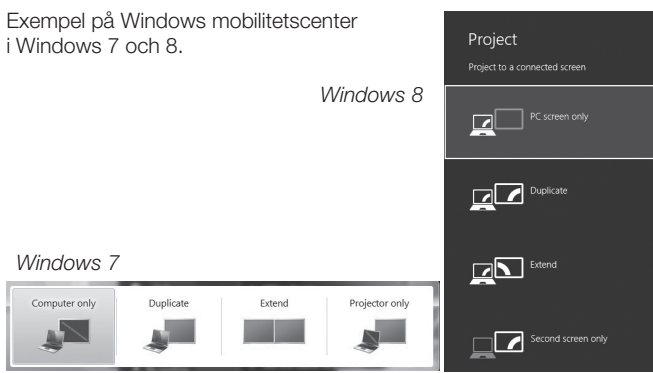

#### Rengöring

Ta bort adaptern från datorn och torka sedan av adaptern med en mjuk, fuktad trasa. Använd aldrig slipande rengöringsmedel eller lösningsmedel.

### Avfallshantering

När du ska göra dig av med produkten ska detta ske enligt lokala föreskrifter. Är du osäker på hur du ska gå tillväga, kontakta din kommun.

### Specifikationer

| USB-anslutning             | USB 2.0                                                                                        |
|----------------------------|------------------------------------------------------------------------------------------------|
| Videogränssnitt            | HDMI                                                                                           |
| Anslutningar               | Videoutgång – HDMI 19 pin-hona<br>Videoingång – USB mini-B-hona                                |
| Programvara kompatibel med | Windows 10 (32/64-bit),<br>Windows 8 (32/64-bit),<br>Windows 7 (32/64-bit),<br>Vista, XP (SP3) |
| Strömförsörjning           | 5 V/350 mA (via USB-port)                                                                      |
| Användningsmiljö           | Luftfuktighet 0–85 % (RH)                                                                      |
| Användningstemperatur      | 10–40 °C                                                                                       |
| Förvaringstemperatur       | –10–80 °C                                                                                      |
| Mått (L × B × H)           | 84,5 × 55,5 × 18 mm                                                                            |

#### Bildskärmsupplösning

| Upplösning  | Benämning            | Uppdaterings-<br>frekvens<br>Hz 16 bitar | Uppdaterings-<br>frekvens<br>Hz 32 bitar |
|-------------|----------------------|------------------------------------------|------------------------------------------|
| 640 × 480   | VGA                  | 60/72/75/85                              | 60/72/75/85                              |
| 800 × 600   | SVGA                 | 56/60/72/75/85                           | 56/60/72/75/85                           |
| 1024 × 768  | XGA                  | 60/70/75/85                              | 60/70/75/85                              |
| 1280 × 720  | 720p (HD)            | 60                                       | 60                                       |
| 1280 × 768  | WXGA+                | 60/75/85                                 | 60/75/85                                 |
| 1280 × 800  | WXGA                 | 60                                       | 60                                       |
| 1280 × 1024 | SXGA                 | 60/75/85                                 | 60/75/85                                 |
| 1366 × 768  | WXGA+                | 60                                       | 60                                       |
| 1400 × 1050 | SXGA+                | 60/75/85                                 | 60/75/85                                 |
| 1600 × 1200 | UXGA                 | 60                                       | 60                                       |
| 1680 × 1050 | WSXGA+               | 60                                       | 60                                       |
| 1920 × 1080 | 1080p (FHD, Full HD) | 60                                       | 60                                       |

## Felsökning

| Problem                                                                                                    | Lösning                                                                                                    |
|----------------------------------------------------------------------------------------------------|----------------------------------------------------------------------------------------------------|
| Jag har problem med<br>installationen, datorn                                                                  | Avaktivera antivirusprogram och stäng av andra program som inte behövs under installationen.                                                                                                    |
| hänger sig.                                                                                                    | Ladda hem de senaste drivrutinerna till grafikkortet och installera dem.                                                                                                    |
| Bildskärmen som är<br>ansluten till adaptern<br>är helt svart.                                                 | Om lysdioden på bildskärmen lyser grönt<br>kan det ta en stund innan bilden visas.<br>Vänta en stund.                                                                                                    |
|                                                                                                    | Prova att starta om datorn.                                                                                                    |
|                                                                                                    | Kontrollera att datorn inte är i strömsparläge.                                                                                                    |
|                                                                                                    | Om lysdioden på bildskärmen lyser rött/orange<br>måste anslutningskablarna kontrolleras.<br>Om problemet ändå kvarstår: avinstallera<br>programvaran, dra ur adaptern, installera om<br>programvaran och försök igen.                                                                                                    |
|                                                                                                    | Om den extra bildskärmen är en TV, kontrollera<br>att TV-apparaten är inställd på rätt källa.<br>Läs TV-apparatens bruksanvisning.                                                                                                    |
| Bildskärmen som är<br>ansluten till adaptern<br>blinkar                                                        | Detta problem beror oftast på för låg inställning<br>för uppdateringsfrekvensen.                                                                                                    |
| Ulli IKdi.                                                                                                    | l läge "mirror" (spegling), öka uppdaterings-<br>frekvensen för primärskärmen.                                                                                                    |
|                                                                                                    | I läge "extended mode" (utökad skärm), öka uppdateringsfrekvensen för sekundärskärmen.                                                                                                    |
| I läge "extended<br>mode" (utökad skärm)<br>kan den sekundära<br>skärmen ha en svart<br>kant runt skrivbordet. | Detta händer om upplösningen för sekundär-<br>skärmen är högre än upplösningen för<br>primärskärmen. Ställ in samma upplösning<br>för båda skärmarna.                                                                                                    |
| Jag får inget ljud i TV-<br>apparaten som är<br>ansluten till adaptern.                                        | Kontrollera att datorn är inställd på rätt<br>ljudutgång. Gå in på ljudinställningar i kontroll-<br>panelen. Kontrollera att <b>USB HDMI Adapter</b><br>står som standardljudenhet, annars höger-<br>klickar du på den enheten och väljer<br><b>Ange som standardenhet</b> .                                                                                                    |
| När jag spelar upp<br>video i fullskärmsläge                                                                   | Försök med detta:                                                                                                    |
| blir bilden ryckig.                                                                                            | $800 \times 600$ pixlar.                                                                                                    |
|                                                                                                    | Använd adaptern i "extended mode"<br>(utökad skärm).                                                                                                    |
|                                                                                                    | Stäng av onödiga funktioner som kräver<br>mycket processorkraft.                                                                                                    |
|                                                                                                    | Om du fortfarande har problem, pröva<br>dessa steg:                                                                                                    |
|                                                                                                    | Vissa mediaspelare kräver DirectX hårdvaru-<br>stöd för att fungera bra, prova att använda<br>en annan mediaspelare som kräver mindre<br>DirectX-stöd för hårdvaran.                                                                                                    |
|                                                                                                    | Dra över mediaspelaren till den sekundära<br>skärmen och stäng av mediaspelaren.<br>Starta om mediaspelaren, den ska nu öppnas<br>i sekundärskärmen. Prova att spela upp<br>mediafilen igen.                                                                                                    |
|                                                                                                    | Försök att minska hårdvaruaccelerationen för<br>primärskärmen (INTE sekundärskärmen) till<br>nivå 1, 2 eller 3 och starta om mediaspelaren.<br>Ställ in hårdvaruaccelerationen så här:<br>Högerklicka på skrivbordet och välj sedan<br><b>Properties &gt; Settings &gt; Advanced &gt;</b><br><b>Troubleshoot.</b> Vissa mediaspelare använder<br>denna inställning även om uppspelning sker<br>på en annan skärm. |

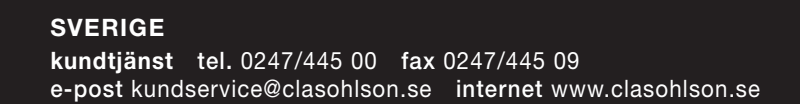

## USB til HDMI-adapter

Art.nr. 38-4614 Modell AN2820

Les brukerveiledningen grundig før produktet tas i bruk og ta vare på den for framtidig bruk. Vi reserverer oss mot ev. feil i tekst og bilde, samt forandringer av tekniske data. Ved tekniske problemer eller spørsmål, ta kontakt med vårt kundesenter.

### Produktbeskrivelse

Adapter som fungerer som et eksternt grafikkort og gjør en USB-port på datamaskinen til en HDMI-utgang for å vise bilder på for eksempel en TV eller en ekstra bildeskjerm. Kan brukes både for å speile bilder på datamaskinen eller for å dublere jobbeflaten (øke Windows-skrivebordet). Lyd kan også sendes i den samme HDMI-kabel via adapteren.

En HDMI-kabel (selges separat) kobles mellom USB-adapteren og ekstraskjermen din.

Støtter oppløsning på inntil 1920 x 1080 pixler på ekstraskjermen.

#### Forpakningen inneholder

- USB til HDMI-adapter
- Brukerveiledning
- USB-kabel

#### Installasjon

Programvaren er kompatibel med følgende operativsystemer: Windows 10 (32/64-bit), 8 (32/64-bit), 7 (32/64-bit), Vista and XP (SP3). **Obs!** Der er viktig at grafikkortets driver oppdateres før man starter installasjonen.

#### Eksempel på installasjon, Windows 7 (engelsk versjon)

- 1. Adapteren kobles til en ledig USB 2.0-port eller seinere på datamaskinen.
- Datamaskinen finner adapteren og den vises i «Control Panel» som «Other devices» i «Device manager». Adapteren vises som «USB HDMI Adapter», men den vises med et utropstegn fordi ikke alle drivere er installert ennå.
- 3. Høyreklikk på ikonet **USB HDMI Adapter** og velg Uppdate Driver Software.
- Hvis dialogboksen «User Account Control» vises når du skal installere driver skriver du inn admin. passordet eller klikk på Allow/Yes for å fortsette installasjonen hvis du ikke trenger passordet.
- Klikk på Search automatically for driver software for å starte Internettsøket etter de seneste driverne

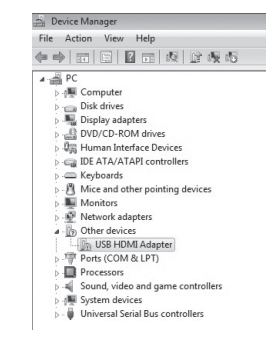

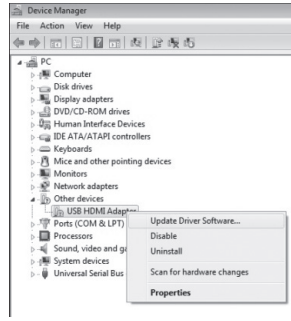

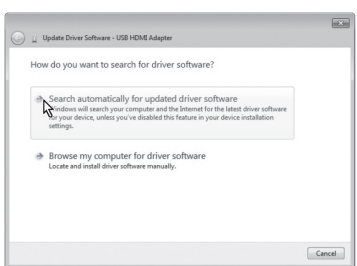

 En dialogboks for «Licence agreement» (godkjenning av lisensteksten) vises. Klikk på I Accept for å fortsette installasjonen.

| Når installasjonen         |
|----------------------------|
| starter vises en rute      |
| som opplyser om at         |
| skjermen kan blinke        |
| eller bli helt svart under |
| installasjonen. Vent       |
| mens installasjonen        |
| pågår. Programmet          |
| konfigureres automatisk.   |
| Vent til dette er utført   |
| og «Windows has            |
| successfully updated       |
|                            |

| English                                                                                                    | -                                                                                                    | 7.6.56275.0                                                                                                    |
|----------------------------------------------------------------------------------------------------|----------------------------------------------------------------------------------------------------|----------------------------------------------------------------------------------------------------|
| DISPLA                                                                                                    | YLINK SOFTWARE LIC                                                                                                    | ENSE AGREEMENT                                                                                                    |
| IMPORTANT - R<br>Do not install or<br>(collectively, the<br>read the followin<br>Software, you aç<br>to so agree, do r | EAD BEFORE COPYING<br>use this software and any<br>"Software") until you (indi-<br>g terms and conditions. E<br>gree to the terms of this A<br>not install or use the Softw | b) INSTALLING OR USING.<br>associated materials<br>indual or entity) have carefully<br>by installing or using the<br>greement. If you do not wish<br>are. |
| 1. LICENSES:                                                                                                    |                                                                                                    |                                                                                                    |
| · If you are                                                                                                    | an end user, the "SINGLE                                                                                                    | E USER LICENSE" below                                                                                                    |
| <ul> <li>If you are<br/>shall app</li> </ul>                                                                           | a network administrator,<br>ly to you.                                                                                                    | the "SITE LICENSE" below                                                                                                    |
| If you are<br>shall app                                                                                                | a network administrator,<br>ly to you.                                                                                                    | I Accept Cancel                                                                                                    |
| shall app                                                                                                    | ly to you.<br>In a network administrator,<br>ly to you.                                                                                                    | the "SITE LICENSE" below                                                                                                    |
| If you are<br>shall app     Update Driver                                                                              | iy to you.<br>Iy to you.<br>ioftware - DisplayLink Display Adapter                                                                                                    | the "SITE LICENSE" below                                                                                                    |
| Update Driver S                                                                                                    | y to you.<br>a network administrator,<br>ly to you.<br>ioftware - DisplayLink Display Adapter<br>successfully updated your drif                                             | the "SITE LICENSE" below                                                                                                    |
| Update Driver 3     Windows has finish                                                                                 | y to you.<br>a network administrator,<br>ly to you.<br>ioftware - Display,Link Display Adapter<br>successfully updated your dri<br>ed installing the driver software for th | I Accept Relation                                                                                                    |
| Sinail app<br>If you are<br>shall app<br>2 Update Driver<br>Windows has finish                                         | y o you a network administrator,<br>ly to you.                                                                                                    | the "SITE LICENSE" below                                                                                                    |

tall Displayl ink Software for Displayl ink Device

Norsk

0

Close

your driver software» vises på skjermen. Klikk på Close for å fortsette.

 Adapteren vises nå i «Kontrollpanelet/ DeviceManager» med den riktige modellbetegnelsen. Adapteren vises som «Display Link display Adapter», det betyr at alle driverne er installert.

| File | Action View Help                   |
|------|------------------------------------|
| ¢ •  | ⇒ ⊡ ⊟ ∎ ∞ ⊉ ®                      |
| 4-2  | PC PC                              |
|      | - 📲 Computer                       |
|      | Disk drives                        |
|      | 🖳 🖳 Display adapters               |
|      | DVD/CD-ROM drives                  |
|      | 🖓 Human Interface Devices          |
|      | IDE ATA/ATAPI controllers          |
|      | - C Keyboards                      |
|      | Mice and other pointing devices    |
|      | Monitors                           |
|      | Network adapters                   |
|      | Ports (COM & LPT)                  |
|      | Processors                         |
|      | Sound, video and game controllers  |
|      | System devices                     |
|      | - Universal Serial Bus controllers |
|      | USB Display Adapters               |
|      | DisplayLink Display Adapter (40)   |

### Bruk

En HDMI-kabel kobles fra adapteren til den ekstra bildeskjermen. Ikonet for programmet DisplayLink Manager kommer opp i aktivitetsfeltet. Vent til programmet DisplayLink er konfigurert før første gangs bruk. Skjermen kan flimre eller bli helt svart mens konfigureringen pågår.

## Installasjon i Windows 7 og 8

**Obs!** Dette er generelle innstillinger. De kan være litt forskjellige avhengig av hvilken datamaskin adapteren kobles til.

Åpne programmet **DisplayLink Manager** ved å klikke på ikonet i aktivitetsfeltet.

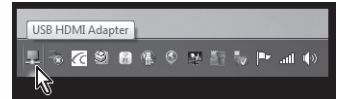

Den tilkoblede skjermen aktiveres ved å velge en av følgende alternativer:

Extend To (utvid til): utvid skrivebordet i forhold til den eksisterende skjermen, Right (til høyre), Left (til venstre), Above (over) eller Below (under).

Extend (utvid): utvide skjermbildet på den nye skjermen.

Set as Main Monitor (still inn som hovedskjerm): bruk den skjermen som er koblet til HDMI-adapteren som hovedskjerm.

Notebook-monitor off (skru av pc-skjerm): lukker hovedskjermen.

Mirror (speile): vise samme bilde på alle skjermene som er koblet til. Off (skru av): steng programmet Displaylink og den tilkoblede bildeskjermen.

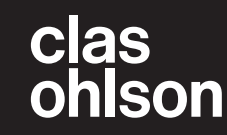

For å stille inn oppløsning og orientering på den eksterne bildeskjermen klikker du på Avancerad konfiguration.

Still inn hvordan bildet skal vises ved å gå inn i Windows Mobilitetssenter og trykke på [**1**] + [P].

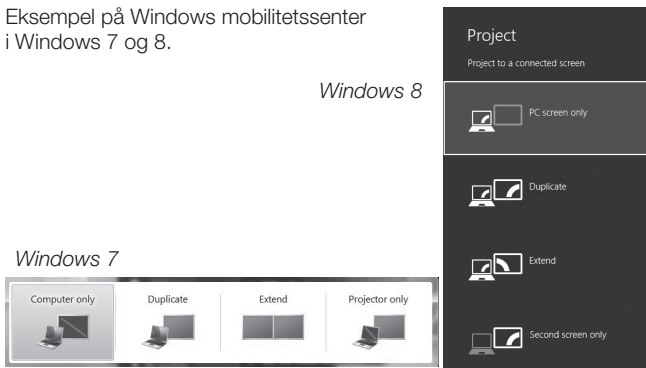

#### Rengjøring

Adapteren kobles først fra datamaskinene. Deretter tørkes adapteren med en myk, lett fuktet klut. Bruk aldri slipende rengjøringsmidler eller løsemidler.

## Avfallshåndtering

Når produktet skal kasseres, må det skje i henhold til lokale forskrifter. Hvis du er usikker, ta kontakt med lokale myndigheter.

## Spesifikasjoner

| USB-tilkobling             | USB 2.0                                                                                          |
|----------------------------|--------------------------------------------------------------------------------------------------|
| Videointerface             | HDMI                                                                                             |
| Tilkoblinger               | Videoutgang – HDMI 19 pinners-hunn<br>Videoinngang – USB mini-B-hunn                             |
| Programvare kompatibel med | Windows 10 (32/64-bit),<br>Windows 8 (32/64-bit),<br>Windows 7 (32/64-bit),<br>Vista og XP (SP3) |
| Strømforsyning             | 5 V, 350 mA (via USB-port)                                                                       |
| Bruksmiljø                 | Luftfuktighet 0–85 % (RH)                                                                        |
| Brukstemperatur            | 10–40 °C                                                                                         |
| Oppbevaringstemperatur     | –10–80 °C                                                                                        |
| Mål (I x b x h)            | 84,5 × 55,5 × 18 mm                                                                              |

## Skjermoppløsning

| Oppløsning  | Benevning               | Oppdaterings-<br>frekvens<br>Hz 16 bites | Oppdaterings-<br>frekvens<br>Hz 32 bites |
|-------------|-------------------------|------------------------------------------|------------------------------------------|
| 640 × 480   | VGA                     | 60/72/75/85                              | 60/72/75/85                              |
| 800 × 600   | SVGA                    | 56/60/72/75/85                           | 56/60/72/75/85                           |
| 1024 × 768  | XGA                     | 60/70/75/85                              | 60/70/75/85                              |
| 1280 × 720  | 720p (HD)               | 60                                       | 60                                       |
| 1280 × 768  | WXGA+                   | 60/75/85                                 | 60/75/85                                 |
| 1280 × 800  | WXGA                    | 60                                       | 60                                       |
| 1280 × 1024 | SXGA                    | 60/75/85                                 | 60/75/85                                 |
| 1366 × 768  | WXGA+                   | 60                                       | 60                                       |
| 1400 × 1050 | SXGA+                   | 60/75/85                                 | 60/75/85                                 |
| 1600 × 1200 | UXGA                    | 60                                       | 60                                       |
| 1680 × 1050 | WSXGA+                  | 60                                       | 60                                       |
| 1920 × 1080 | 1080p<br>(FHD, Full HD) | 60                                       | 60                                       |

## Feilsøking

| Problem                                                                                    | Løsning                                                                                                    |
|--------------------------------------------------------------------------------------------|----------------------------------------------------------------------------------------------------|
| Jeg har problemer<br>med installasjonen.<br>Datamaskinen «henger»<br>seg.                  | Deaktiver antivirusprogram og steng<br>andre program som ikke er nødvendig for<br>installasjonen.<br>Last ned nyeste drivere til grafikkortet og                                                                                                    |
|                                                                                            | installer dem.                                                                                                    |
| Bildeskjermen som er<br>koblet til adapteren er<br>helt svart.                             | Hvis lysdioden på bildeskjermen lyser<br>grønt kan det ta en stund før bildet vises.<br>Vent litt.                                                                                                    |
|                                                                                            | Foreta en omstart på maskinen.                                                                                                    |
|                                                                                            | Kontroller at datamaskinen ikke er                                                                                                    |
|                                                                                            | I strømsparemodus.                                                                                                    |
|                                                                                            | rødt/oransje må tilkoblingskablene kon-<br>trolleres. Hvis problemet vedvarer:<br>avinstaller programvaren, trekk ut adapteren,<br>installer så programvaren igjen og forsøk<br>på nytt.                                                                                                    |
|                                                                                            | Hvis den ekstra bildeskjermen er et TV-<br>apparat, kontroller da om apparatet er<br>innstilt på riktig kilde.<br>Les TV-apparatets brukerveiledning.                                                                                                    |
| Bildeskjermen som er<br>koblet til adapteren blinker.                                      | Dette problemet kan komme av for lav instilling på oppdateringsfrekvensen.                                                                                                    |
|                                                                                            | Øk oppdateringsfrekvensen på hoved-<br>skjermen i mirror-modus (speiling).                                                                                                    |
|                                                                                            | Øk oppdateringsfrekvensen for sekundær-<br>skjermen i «extended mode» (tilleggsskjerm).                                                                                                    |
| l «extended mode» kan<br>den sekundære skjermen<br>ha en svart kant rundt<br>skrivebordet. | Dette kan skje hvis oppløsningen på<br>sekundærskjermen er høyere enn opp-<br>løsningen på hovedskjermen. Still inn<br>samme oppløsning på begge skjermene.                                                                                                    |
| Det kommer ingen lyd<br>i TV-apparatet som er<br>koblet til adapteren.                     | Kontroller at datamaskinen er stilt inn på<br>riktig lydutgang. Gå inn på lydinnstillinger<br>i kontrollpanelet.<br>Kontroller at <b>USB HDMI Adapter</b> står<br>som standard lydenhet. Hvis ikke må<br>man høyreklippe på den enheten og<br>velge <b>Oppgi som standardenhet</b> .                                                                                                    |
| Når jeg spiller av video                                                                   | Prøv da følgende:                                                                                                    |
| i fullskjerm-modus får<br>bildet forstyrrelser.                                            | Reduser oppløsningen til 640 × 480 eller<br>800 × 600 pixler.                                                                                                    |
|                                                                                            | Bruk adapteren i «extended mode»<br>(utvidet skjerm).                                                                                                    |
|                                                                                            | Skru av alle unødvendige funksjoner som krever mye av kapasiteten til prosessoren.                                                                                                    |
|                                                                                            | Hvis du fremdeles har problemer,<br>prøv følgende:                                                                                                    |
|                                                                                            | enkelte mediaspill krever DirectX hardware-<br>støtte for å fungere godt. Prøv å bruke<br>en annen mediaspiller som krever mindre<br>DirectX-støtte av hardwaren.                                                                                                    |
|                                                                                            | Overfør mediaspilleren til den ekstra-<br>skjermen og skru av mediaspilleren.<br>Restart mediaspilleren. Den blir nå åpnet<br>på sekundærskjermen. Forsøk å spill opp<br>mediafilen igjen.                                                                                                    |
|                                                                                            | Prøv med å redusere hardwareakselera-<br>sjonen på primærskjermen (IKKE sekundær-<br>skjermen) til nivå 1, 2 eller 3 og restart<br>mediaspilleren.<br>Hardwareaksellerasjonen stilles inn slik:<br>Høyreklikk på skrivebordet og velg deretter<br><b>Properties &gt; Settings &gt; Advanced &gt;</b><br><b>Troubleshoot</b> . Enkelte mediaspillere<br>bruker denne innstillingen selv om avspil-<br>lingen foregår på en annen skjerm. |

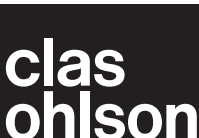

Ver. 20150818

# **USB\_HDMI-sovitin**

Tuotenro 38-4614 Malli AN2820

Lue käyttöohje ennen tuotteen käyttöönottoa ja säilytä se tulevaa tarvetta varten. Pidätämme oikeuden teknisten tietojen muutoksiin. Emme vastaa mahdollisista teksti- tai kuvavirheistä. Jos tuotteeseen tulee teknisiä ongelmia, ota yhteys myymälään tai asiakaspalveluun (yhteystiedot käyttöohjeen lopussa).

### Tuotekuvaus

Sovitin toimii ulkoisena näytönohjaimena ja muuttaa tietokoneen USBportin HDMI-lähdöksi, jolloin saat kuvan esim. televisioon tai ylimääräiseen näyttöön. Voidaan käyttää tietokoneen kuvan heijastamiseen ja työpöydän alan kaksinkertaistamiseen (ylimääräinen Windows-työpöytä). Myös ääni siirtyy samassa HDMI-kaapelissa sovittimen läpi.

Liitä HDMI-kaapeli (myydään erikseen) USB-sovittimen ja ylimääräisen näytön välille.

Ylimääräisen näytön tuettu tarkkuus enintään 1920 × 1080.

#### Pakkauksen sisältö

- USB-HDMI-sovitin
- Käyttöohje
- USB-kaapeli

#### Asennus

Ohjelmisto on yhteensopiva seuraavien käyttöjärjestelmien kanssa: Windows 10 (32/64-bit), 8 (32/64-bit), 7 (32/64-bit), Vista and XP (SP3). Huom.! On erittäin tärkeää, että näytönohjaimen ajurit päivitetään ennen asennuksen aloittamista.

#### Asennusesimerkki Windows 7 -käyttöjärjestelmään (englanninkielinen versio)

- 1. Liitä sovitin tietokoneen USB 2.0 -porttiin tai uudempaan.
- 2. Sovitin löytyy kohdasta "Control Panel", "Device manager", "Other devices" Sovitin näkyy nimellä "USB HDMI Adapter", mutta nimen perässä on huutomerkki, koska kaikkia aiureita ei ole vielä asennettu.

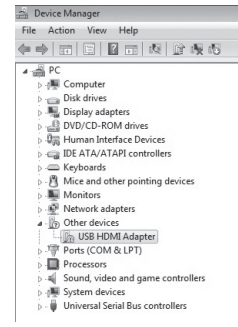

- Napsauta hiiren oikealla З. painikkeella kuvaketta USB HDMI Adapter ja valitse Uppdate Driver Software.
- 4. Jos näytölle ilmestyy ajureiden asentamisen aikana teksti "User Account Control", syötä järjestelmän ylläpitäjän salasana tai jatka asennusta napsauttamalla Allow/Yes, jos salasanaa ei tarvita.
- 5. Aloita uusimpien ajureiden internet-haku napsauttamalla Search automatically for driver software.

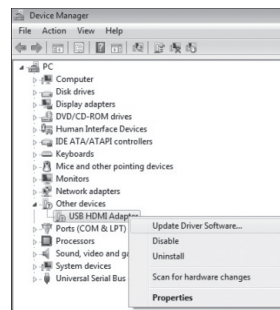

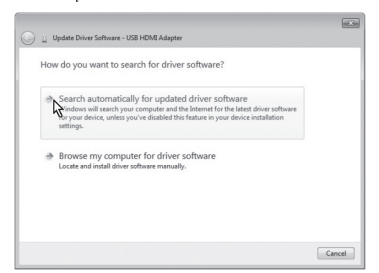

- 6. Näytölle ilmestyy lisenssitekstin hyväksymisruutu "License agreement". Jatka asennusta napsauttamalla I Accept.
- 7. Asennuksen alkaessa näytölle ilmestyy ruutu, jossa ilmoitetaan, että näyttö saattaa vilkkua tai mennä täysin mustaksi asennuksen aikana. Odota asennuksen päättymistä. Ohielma konfiguroituu automaattisesti. Odota,

kunnes asennus on

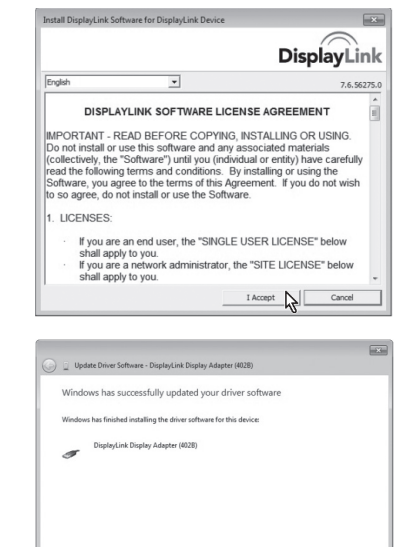

Suomi

valmis ja näytölle ilmestyy teksti "Windows has successfully updated your driver software". Jatka napsauttamalla Close.

Sovitin näkyy nyt omalla mallinimellä 8. kohdassa "Control Panel/ DeviceManager". Sovitin näkyy nimellä "Display Link display Adapter", joka tarkoittaa, että kaikki ajurit on asennettu.

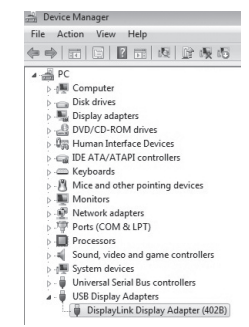

Close

## Käyttö

Liitä HDMI-kaapeli sovittimesta ylimääräiseen näyttöön.

Ohjelman DisplayLink Manager kuvake näkyy tehtäväpalkissa. Odota kunnes DisplayLink-ohjelma konfiguroidaan ensimmäisellä käyttökerralla. Näyttö saattaa vilkkua tai mennä täysin pimeäksi konfiguroinnin aikana.

## Asetukset Windows 7- ja Windows 8 -käyttöjärjestelmissä.

Huom.! Asetukset ovat esimerkkejä, ja ne saattavat vaihdella riippuen tietokoneesta.

Avaa DisplayLink Manager -ohjelma napsauttamalla tehtäväpalkin kuvaketta.

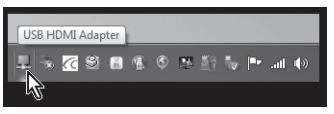

Aktivoi liitetty näyttö valitsemalla jokin seuraavista vaihtoehdoista:

Extend To (laajenna): laajenna työpöytää suhteessa käytössä olevaan näyttöön, Right (oikealle), Left (vasemmalle), Above (yläpuolelle), Below (alapuolelle).

Extend (laajenna): laajenna näytön kuvaa uuteen näyttöön.

Set as Main Monitor (aseta ensisijaiseksi näytöksi): käytä sovittimeen liitettyä näyttöä ensisijaisena näyttönä.

Notebook-monitor off (sammuta kannettavan tietokoneen näyttö): sammuta ensisijainen näyttö.

Mirror (peilikuva): näytä sama kuva kaikilla liitetyillä näytöillä. Off (sammuta): sammuta DisplayLink-ohjelma ja liitetyn näytön näyttö.

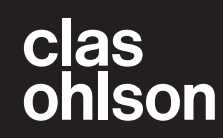

Voit tehdä ylimääräisen näytön tarkkuus- ja muita asetuksia napsauttamalla Advanced configuration.

Valitse kuvan näyttötapa siirtymällä Mobile Device centeriin painamalla [**III**] + [P].

Esimerkki Mobile Device Centeristä Windows 8- ja Windows 7 -käyttöjärjestelmissä. Windows 8 PC screen ╔┛╹ Windows 7 Extend Computer only Extend Duplicate Projector only 

#### Puhdistaminen

Irrota sovitin tietokoneesta ja pyyhi se pehmeällä, kevyesti kostutetulla liinalla. Älä käytä hiovia puhdistusaineita tai liuotusaineita.

### Kierrättäminen

Kierrätä tuote asianmukaisesti, kun poistat sen käytöstä. Lisää tietoa saat kuntasi jäteneuvonnasta.

#### **Tekniset tiedot**

| USB-liitäntä       | USB 2.0                                                               |
|--------------------|-----------------------------------------------------------------------|
| Videoliitäntä      | HDMI                                                                  |
| Liitännät          | Videolähtö – HDMI 19 pinninen naaras<br>Videotulo – USB mini-B-naaras |
| Yhteensopivat      |                                                                       |
| käyttöjärjestelmät | Windows 10 (32/64-bit),<br>Windows 8 (32/64)                          |
|                    | Windows 7 $(32/64)$                                                   |
|                    | Vista, XP (SP3)                                                       |
| Virransyöttö       | 5 V/350 mA (USB-portin kautta)                                        |
| Käyttöympäristö    | llmankosteus 0–85 % (RH)                                              |
| Käyttölämpötila    | 10–40 °C                                                              |
| Säilytyslämpötila  | −10–80 °C                                                             |
| Mitat (P × L × K)  | 84,5 × 55,5 × 18 mm                                                   |

#### Näytön tarkkuus

| Tarkkuus    | Nimike                  | Päivitystaajuus<br>Hz 16 bittiä | Päivitystaajuus<br>Hz 32 bittiä |
|-------------|-------------------------|---------------------------------|---------------------------------|
| 640 × 480   | VGA                     | 60/72/75/85                     | 60/72/75/85                     |
| 800 × 600   | SVGA                    | 56/60/72/75/85                  | 56/60/72/75/85                  |
| 1024 × 768  | XGA                     | 60/70/75/85                     | 60/70/75/85                     |
| 1280 × 720  | 720p (HD)               | 60                              | 60                              |
| 1280 × 768  | WXGA+                   | 60/75/85                        | 60/75/85                        |
| 1280 × 800  | WXGA                    | 60                              | 60                              |
| 1280 × 1024 | SXGA                    | 60/75/85                        | 60/75/85                        |
| 1366 × 768  | WXGA+                   | 60                              | 60                              |
| 1400 × 1050 | SXGA+                   | 60/75/85                        | 60/75/85                        |
| 1600 × 1200 | UXGA                    | 60                              | 60                              |
| 1680 × 1050 | WSXGA+                  | 60                              | 60                              |
| 1920 × 1080 | 1080p<br>(FHD, Full HD) | 60                              | 60                              |

## Vianhaku

| Ongelma                                                                                                    | Ratkaisu                                                                                                    |  |
|----------------------------------------------------------------------------------------------------|----------------------------------------------------------------------------------------------------|--|
| Tietokone jumittuu<br>asennuksen aikana.                                                                                         | Poista virustorjuntaohjelma käytöstä ja sammuta<br>muut ohjelmat, joita ei tarvita asennuksen aikana.                                                                                                    |  |
|                                                                                                    | Lataa ja asenna uusimmat ajurit näytönohjaimeen.                                                                                                    |  |
| Sovittimeen liitetty<br>näyttö on pimeänä.                                                                                       | Jos näytön merkkivalo palaa vihreänä, voi<br>kestää hetken, ennen kuin kuva tulee näkyviin.<br>Odota hetki.                                                                                                    |  |
|                                                                                                    | Kokeile käynnistää tietokone uudelleen.                                                                                                    |  |
|                                                                                                    | Varmista, että tietokone ei ole virransäästötilassa.                                                                                                    |  |
|                                                                                                    | Tarkista liitäntäkaapelit, jos näytön merkkivalo<br>palaa punaisena/oranssina. Jos ongelma jatkuu,<br>poista ohjelmiston asennus, irrota sovitin, asenna<br>ohjelmisto uudelleen ja yritä uudelleen.                                                                                                    |  |
|                                                                                                    | Jos ylimääräinen näyttä on televisio, varmista<br>että siitä on valittu oikea kuvalähde.<br>Lue lisää television käyttöohjeesta.                                                                                                    |  |
| Sovittimeen liitetty                                                                                                    | Syynä on usein liian alhainen päivitystaajuus.                                                                                                    |  |
| näyttö vilkkkuu.                                                                                                    | Lisää ensisijaisen näytön päivitystaajuutta tilassa<br>"mirror" (peilikuva).                                                                                                    |  |
|                                                                                                    | Lisää toissijaisen näytön päivitystaajuutta tilassa<br>"extended mode" (laajennettu näyttö).                                                                                                    |  |
| Toissijaisessa näy-<br>tössä voi olla musta<br>reuna työpöydän<br>ympärillä tilassa<br>"extended mode"<br>(laajennnettu näyttö). | Syynä on, että toissijaisessa näytössä on suu-<br>rempi tarkkuus kuin ensisijaisessa näytössä.<br>Aseta sama tarkkuus molempiin näyttöihin.                                                                                                    |  |
| Sovittimeen liitety-<br>stä televisiosta ei<br>kuulu ääntä.                                                                      | Varmista, että tietokoneesta on valittu oikea<br>äänilähtö. Siirry ohjauspaneelin kohtaan äääni-<br>liitännät. Varmista, että oletusääniyksiköksi on<br>valittu <b>USB HDMI Adapter</b> . Napsauta yksikköä<br>tarvittaessa hiiren oikealla painikkeella ja valitse<br><b>Valitse oletusyksiköksi</b> . |  |
| Kuva nykii, kun tois-                                                                                                    | Kokeile seuraavaa:                                                                                                    |  |
| tan videoita täyden                                                                                                    | Vähennä tarkkuudeksi 640 × 480 tai 800 × 600.                                                                                                    |  |
| hayton tilassa.                                                                                                    | Käytä sovitinta tilassa "extended mode"<br>(laajennettu näyttö).                                                                                                    |  |
|                                                                                                    | Sammuta muut toiminnot, jotka kuormitttava paljon prosessoria.                                                                                                    |  |
|                                                                                                    | Jos ongelmat jatkuvat, kokeile seuraavia toimenpiteitä:                                                                                                    |  |
|                                                                                                    | Jotkut mediasoittimet vaativat DirectX-laitetuen<br>toimiakseen hyvin. Kokeile vaihtaa toiseen<br>mediasoittimeen, joka vaatii vähemmän DirectX-<br>tukea laitteistolta.                                                                                                    |  |
|                                                                                                    | Vedä mediasoitin toissijaiseen näyttöön ja sammuta<br>mediasoitin. Mediasoitin avautuu toissijaisessa<br>näytössä, kun se käynnistetään uudelleen.<br>Kokeile toistaa mediatiedostoa uudelleen.                                                                                                    |  |
|                                                                                                    | Kokeile vähentää ensisijaisen näytön<br>(El toissijaisen näytön) hardware acceleration<br>tasolle 1, 2 tai 3, ja käynnistä mediasoitin<br>uudelleen.                                                                                                    |  |
|                                                                                                    | Aseta Hardware acceleration seuraavalla<br>tavalla: Napsauta työpöytää hiiren oikealla<br>painikkeella ja valitse <b>Properties &gt; Settings &gt;</b><br><b>Advanced &gt; Troubleshoot</b> . Jotkut mediasoittimet<br>käyttävät tätä asetusta, vaikka toisto tapahtuisi<br>toisella näytöllä.          |  |
|                                                                                                    |                                                                                                    |  |

son

clas

## **USB-auf-HDMI-Adapter**

Art.Nr. 38-4614 Modell AN2820

Vor Inbetriebnahme die Bedienungsanleitung vollständig durchlesen und für künftigen Gebrauch aufbewahren. Irrtümer, Abweichungen und Änderungen behalten wir uns vor. Bei technischen Problemen oder anderen Fragen freut sich unser Kundenservice über eine Kontaktaufnahme.

### Produktbeschreibung

Dieser Adapter funktioniert als externe Grafikkarte und rüstet einen USB-Anschluss am PC in einen HDMI-Ausgang um und kann so das Bild auf einem TV oder Bildschirm anzuzeigen. Der Desktop kann gespiegelt oder erweitert werden. Auch der Ton lässt sich über den Adapter im selben HDMI-Kabel übertragen.

Ein HDMI-Kabel (separat erhältlich) zwischen USB-Adapter und Zweitbildschirm anschließen.

Unterstützt Auflösungen bis 1920  $\times$  1080 Pixeln für den Zweitbildschirm.

#### Verpackungsinhalt

- USB-auf-HDMI-Adapter
- Bedienungsanleitung
- USB-Kabel

#### Installation

Die Software ist mit folgenden Betriebssystemen kompatibel: Windows 10 (32/64-bit), 8 (32/64-bit), 7 (32/64-bit), Vista and XP (SP3). **Hinweis:** Vor Beginn der Installation müssen die Treiber der Grafikkarte aktualisiert werden.

#### Installationsbeispiel für Windows 7

- 1. Den Adapter an einen USB-Anschluss (2.0 oder höher) am PC anschließen.
- Der Computer erkennt den Adapter und zeigt ihn als "Sonstige Geräte" im "Geräte-Manager" in der "Systemsteuerung" an. Der Adapter wird als "USB HDMI Adapter" angezeigt, aber mit einem Ausrufezeichen, da noch nicht alle Treiber installiert sind.
- Mit der rechten Maustaste auf das Symbol für USB HDMI Adapter klicken und Treibersoftware aktualisieren auswählen.
- Wenn beim Installieren der Treiber die "Benutzerkontensteuerung" angezeigt wird, das Administratorpasswort eingeben oder auf Zulassen/Ja klicken um die Installation fortzusetzen, wenn kein Passwort benötigt wird.
- 5. Auf Automatisch nach aktueller Treibersoftware suchen klicken, um einen Onlinesuche nach den neuesten Treibern zu starten.

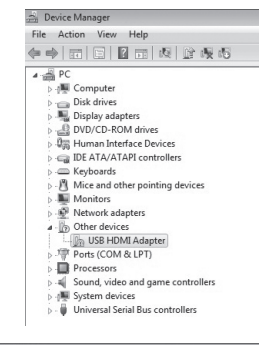

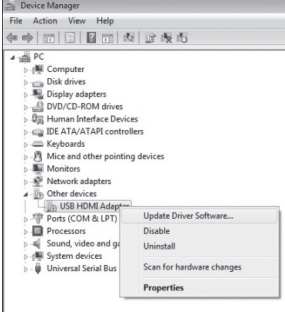

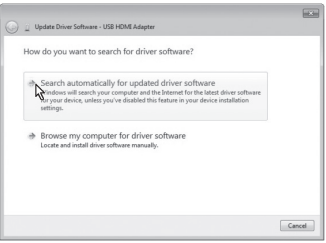

- Es erscheint ein Fenster über die "Lizenzvereinbarung" (Akzeptieren des Lizenztextes). Auf Annehmen klicken, um mit der Installation fortzufahren.
- Zu Beginn der Installation wird der Benutzer darüber informiert, dass der Bildschirm während der Installation blinken oder schwarz werden kann. Den Fortgang der Installation abwarten. Das Programm wird automatisch

konfiguriert, warten,

![](_page_8_Picture_24.jpeg)

bis es fertig ist und "Die Treibersoftware wurde erfolgreich aktualisiert" auf dem Bildschirm angezeigt wird. Zum Fortsetzen auf **Schließen** klicken.

 Der Adapter wird nun in der "Systemsteuerung/Geräte-Manager" mit seiner korrekten Modellbezeichnung angezeigt. Der Adapter wird als "DisplayLink Display Adapter" angezeigt, was bedeutet, dass alle Treiber installiert sind.

| File Action View Help                                                                                                    |                    |
|----------------------------------------------------------------------------------------------------|--------------------|
| a second second se |                    |
|                                                                                                    | <b>周</b> ] [] 康西   |
| 🖌 🚔 PC                                                                                                    |                    |
| Computer                                                                                                    |                    |
| Disk drives                                                                                                    |                    |
| Display adapters                                                                                                    |                    |
| DVD/CD-ROM drive                                                                                                    | IS                 |
| 🖟 🕼 Human Interface De                                                                                                    | evices             |
| D - C IDE ATA/ATAPI con                                                                                                    | trollers           |
| Keyboards                                                                                                    |                    |
| > - 🕅 Mice and other poir                                                                                                    | nting devices      |
| Monitors                                                                                                    |                    |
| Network adapters                                                                                                    |                    |
| Ports (COM & LPT)                                                                                                    |                    |
| Processors                                                                                                    |                    |
| 5 🛋 Sound, video and g                                                                                                    | ame controllers    |
| System devices                                                                                                    |                    |
| 👂 🗍 Universal Serial Bus                                                                                                    | controllers        |
| a 🏺 USB Display Adapte                                                                                                    | rs                 |
| DisplayLink Disp                                                                                                    | lay Adapter (402B) |

## Gebrauch

Ein HDMI-Kabel zwischen Adapter und Zweitbildschirm anschließen. Auf der Taskleiste wird das Symbol für das Programm DisplayLink Manager angezeigt.

Bei der erstmaligen Nutzung des Programms DisplayLink warten, bis die Konfiguration abgeschlossen ist. Der Bildschirm kann währenddessen flackern oder schwarz werden.

## Einstellungen für Windows 7 und Windows 8

Hinweis: Hierbei handelt es sich um allgemeine Einstellungen, die sich je nach PC unterscheiden können.

Den **DisplayLink Manager** durch Anklicken des Symbols in der Taskleiste öffnen.

![](_page_8_Picture_34.jpeg)

Den angeschlossenen Bildschirm durch Wahl einer der folgenden Alternativen aktivieren:

Extend To (erweitern): den Desktop im Verhältnis zum vorhandenen Bildschirm erweitern, Right (nach rechts), Left (nach links), Above (nach oben), Below (nach unten).

Extend (erweitern): Das Bildschirmbild auf den neuen Bildschirm erweitern.

Set as Main Monitor (als Primärbildschirm einstellen): Der über den Adapter angeschlossenen Bildschirm funktioniert als Primärbildschirm.

**Notebook-monitor off** (Laptop-Bildschirm abschalten): Den Primärbildschirm abschalten.

**Mirror** (spiegeln): Auf allen angeschlossenen Bildschirmen das gleiche Bild zeigen.

Off (abschalten): Die Software DisplayLink sowie die angeschlossenen Bildschirme ausschalten.

![](_page_8_Picture_43.jpeg)

Um die Auflösung und Ausrichtung des Zweitbildschirms einzustellen, auf **Erweiterte Einstellungen** klicken.

Um einzustellen, wie das Bild angezeigt wird, ins Windows-Mobilitätscenter gehen [] [].

![](_page_9_Figure_3.jpeg)

### Reinigung

Den Adapter vom PC abziehen und mit einem weichen, leicht angefeuchteten Tuch reinigen. Niemals scheuernde Reinigungsmittel oder Lösungsmittel verwenden.

## Hinweise zur Entsorgung

Bitte das Produkt entsprechend den lokalen Bestimmungen entsorgen. Weitere Informationen sind von der Gemeinde oder den kommunalen Entsorgungsbetrieben erhältlich.

## Technische Daten

| USB-Anschluss           | USB 2.0                                                                                                    |
|-------------------------|----------------------------------------------------------------------------------------------------|
| Video-Schnittstelle     | HDMI                                                                                                    |
| Anschlüsse              | Videoausgang – HDMI 19-pol. Buchse<br>Videoeingang – USB Mini-B-Buchse                                         |
| Software kompatibel mit | Windows 10 (32/64-bit),<br>Windows 8 (32/64-Bit),<br>Windows 7 (32/64-Bit),<br>Windows Vista, Windows XP (SP3) |
| Stromversorgung         | 5 V/350 mA (über USB-Anschluss)                                                                                |
| Betriebsbedingungen     | Luftfeuchtigkeit 0–85 % (RH)                                                                                   |
| Betriebstemperatur      | 10–40 °C                                                                                                    |
| Lagertemperatur         | –10–80 °C                                                                                                    |
| Maße (L × B × H)        | 84,5 × 55,5 × 18 mm                                                                                            |

#### Bildschirmauflösung

| Auflösung   | Bezeichnung             | Aktualisierungs-<br>intervall<br>Hz 16-Bit | Aktualisierungs-<br>intervall<br>Hz 32-Bit |
|-------------|-------------------------|--------------------------------------------|--------------------------------------------|
| 640 × 480   | VGA                     | 60/72/75/85                                | 60/72/75/85                                |
| 800 × 600   | SVGA                    | 56/60/72/75/85                             | 56/60/72/75/85                             |
| 1024 × 768  | XGA                     | 60/70/75/85                                | 60/70/75/85                                |
| 1280 × 720  | 720p (HD)               | 60                                         | 60                                         |
| 1280 × 768  | WXGA+                   | 60/75/85                                   | 60/75/85                                   |
| 1280 × 800  | WXGA                    | 60                                         | 60                                         |
| 1280 × 1024 | SXGA                    | 60/75/85                                   | 60/75/85                                   |
| 1366 × 768  | WXGA+                   | 60                                         | 60                                         |
| 1400 × 1050 | SXGA+                   | 60/75/85                                   | 60/75/85                                   |
| 1600 × 1200 | UXGA                    | 60                                         | 60                                         |
| 1680 × 1050 | WSXGA+                  | 60                                         | 60                                         |
| 1920 × 1080 | 1080p<br>(FHD, Full HD) | 60                                         | 60                                         |

### Fehlersuche

| Problem                                                                                                    | Lösung                                                                                                    |
|----------------------------------------------------------------------------------------------------|----------------------------------------------------------------------------------------------------|
| Probleme mit der Installation,<br>der PC hängt sich auf.                                                                                | Antivirusprogramm deaktivieren und andere,<br>nicht für die Installation benötigte Programme<br>beenden.<br>Die neuesten Treiber für die Grafikkarte                                                                                                    |
|                                                                                                    | herunterladen und installieren.                                                                                                    |
| Der an den Adapter ange-<br>schlossene Bildschirm<br>ist komplett schwarz.                                                              | Wenn die LED am Bildschirm grün leuchtet,<br>kann es eine Weile dauern, bis das Bild ange-<br>zeigt wird. Einen Augenblick warten.                                                                                                    |
|                                                                                                    | Den PC versuchsweise neu starten.<br>Sicherstellen, dass sich der PC nicht im                                                                                                    |
|                                                                                                    | Energiesparmodus beilndet.                                                                                                    |
|                                                                                                    | leuchtet, müssen die Anschlusskabel<br>kontrolliert werden. Wenn das Problem<br>weiter besteht: die Software deinstallieren,<br>den Adapter abziehen, die Software neu<br>installieren und es erneut versuchen.                                                                                                    |
|                                                                                                    | Falls es sich bei dem Zweitbildschirm um ein<br>TV-Gerät handelt, muss dieses auf die richtige<br>Quelle eingestellt sein.<br>Die Bedienungsanleitung des TV-Geräts lesen.                                                                                                    |
| Der an den Adapter ange-<br>schlossene Bildschirm blinkt.                                                                               | Dies ist meistens auf ein zu langes<br>Aktualisierungsintervall zurückzuführen.                                                                                                    |
|                                                                                                    | Im Mirror-Modus (Spiegelung)<br>das Aktualisierungsintervall für den Haupt-<br>bildschirm erhöhen.                                                                                                    |
|                                                                                                    | Im Extended-Modus (Erweiterter Bildschirm)<br>das Aktualisierungsintervall für den Zweit-<br>bildschirm erhöhen.                                                                                                    |
| Im Extended-Modus<br>(Erweiterter Bildschirm) kann<br>der Desktop des Zweitbild-<br>schirms von einem schwarzen<br>Rahmen umgeben sein. | Dies ist der Fall, wenn die Auflösung des<br>Zweitbildschirms höher ist als die Auflösung<br>des Hauptbildschirms. Für beide Bildschirme<br>die gleiche Auflösung einstellen.                                                                                                    |
| Es gibt keinen Ton im TV-<br>Gerät, das an den Adapter<br>angeschlossen ist.                                                            | Sicherstellen, dass am PC der richtige Audioaus-<br>gang eingestellt wurde. In der Systemsteuerung<br>die Audioeinstellungen öffnen.<br>Sicherstellen, dass der <b>USB-auf-HDMI-Adapter</b><br>als Standard-Audioeinheit markiert ist.<br>Ansonsten auf die Einheit rechtsklicken und<br><b>Als Standarderzit auswählen</b> markieren                                                                                                    |
| Bei Wiedergabe eines                                                                                                    | Folgendes versuchen:                                                                                                    |
| Videos im Vollbildmodus springt das Bild.                                                                                               | Die Auflösung auf 640 × 480 oder<br>800 × 600 Pixel reduzieren.                                                                                                    |
|                                                                                                    | Den Adapter im Extended-Modus (erweiterter<br>Bildschirm) verwenden.                                                                                                    |
|                                                                                                    | Nicht benotigte, den Prozessor belastende<br>Funktionen deaktivieren.<br>Falls das Problem bestehen bleibt, folgende                                                                                                    |
|                                                                                                    | Maßnahmen probieren:                                                                                                    |
|                                                                                                    | Für eine optimale Funktion erfordern einige<br>Media Player DirectX-Hardwareunterstützung.<br>Probeweise einen anderen Media Player<br>verwenden, der weniger DirectX-Hardware-<br>unterstützung benötigt.                                                                                                    |
|                                                                                                    | Den Media Player auf den Zweitbildschirm<br>ziehen und den Media Player abschalten.<br>Den Media Player neu starten; er öffnet sich<br>nun auf dem Zweitbildschirm. Versuchen,<br>die Media-Datei erneut abzuspielen.                                                                                                    |
|                                                                                                    | Versuchen, die Hardwarebeschleunigung für<br>den Hauptbildschirm (NICHT den Zweit-<br>bildschirm) auf Stufe 1, 2 oder 3 zu verringern,<br>und den Media Player erneut starten.<br>Die Hardwarebeschleunigung wird wie folgt<br>eingestellt:<br>Auf dem Desktop rechtsklicken und Eigen-<br>schaften > Einstellungen > Erweitert ><br>Fehlerbehebung wählen. Einige Media Player<br>verwenden diese Einstellung, auch wenn<br>die Wiedergabe auf einem anderen |
|                                                                                                    | Bildschirm erfolgt.                                                                                                    |

![](_page_9_Picture_14.jpeg)

Ver. 20150818